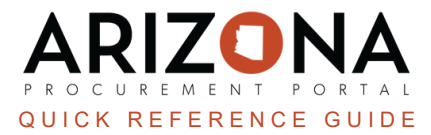

## **Viewing Requisitions**

This document is a quick reference guide for searching and viewing requisitions in the Arizona Procurement Portal (APP). If you have any questions, please contact the APP Help Desk at <a href="mailto:app@azdoa.gov">app@azdoa.gov</a>. Additional resources are also available on the SPO website: <a href="https://spo.az.gov/">https://spo.az.gov/</a>.

## **Viewing Requisitions**

- 1. Log into APP
- 2. Navigate to the Procurement drop-down menu and select Browse Requisitions.

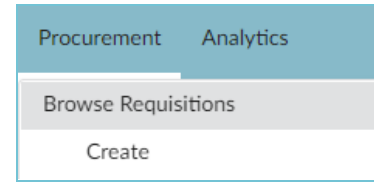

- 3. On the Browse Requisitions page, search for the requisition you would like to view.
- 4. Click Search.

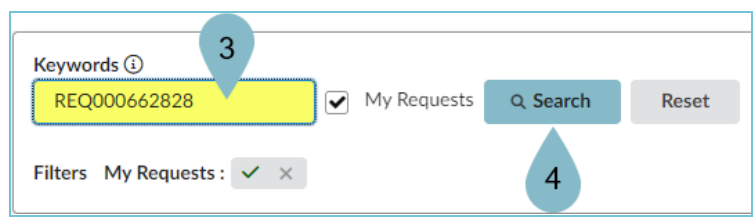

You will only see a list of requisitions that <u>ONLY</u> you have initiated. To view all requisitions you have access to uncheck the **My Requests** checkbox.

5. Click the **Pencil** icon to open the requisition.

## Resources

Click the link below for more information on the requisition creation processes in APP:

https://spointra.az.gov/arizona-procurement-portal/app-support/quick-reference-guides-176-upgrade/procure-paygrgs-176